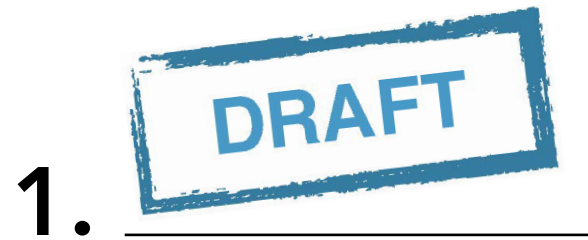

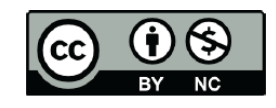

12.44

(place Accelluble Tile)

0 0 0

dillo-

# Introduction to the Data Library (DL):

# Introduction

Training Module November 29, 2016 Version 1.0

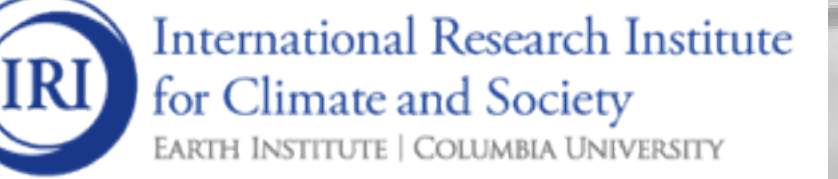

International Research Institute for Climate and Society (IRI), (2016). Introduction to the Data Library (DL)- Introduction. November 29, Version 1.0. Palisades: IRI.

This work is licensed under a Creative Commons Attribution-Non Commercial 4.0 International License (http://creativecommons.org/licenses/by-nc/4.0/) and may be adapted or reproduced with attribution to the IRI and for any non-commercial purpose.

# CONTENTS

| Intro | oduction to the Data Library (DL) - Introduction                     | 1                                                                                                    |
|-------|----------------------------------------------------------------------|----------------------------------------------------------------------------------------------------|
| 1.1   | Introduction                                                         | 1                                                                                                    |
| 1.2   | Overview                                                             | 1                                                                                                    |
| 1.3   | Access                                                               | 3                                                                                                    |
| 1.4   | Web-Based Data Repository                                            | 4                                                                                                    |
| 1.5   | Analyzing and Visualizing Data                                       | 6                                                                                                    |
| 1.6   | Downloading desired datasets                                         | 6                                                                                                    |
| 1.7   | Summary                                                              | 0                                                                                                    |
| 1.8   | Quiz                                                                 | 0                                                                                                    |
| 1.9   | Reference(s)                                                         | 12                                                                                                    |
|       | Intro<br>1.1<br>1.2<br>1.3<br>1.4<br>1.5<br>1.6<br>1.7<br>1.8<br>1.9 | Introduction to the Data Library (DL) - Introduction1.1Introduction1.2Overview1.3Access1.4Web-Based Data Repository1.5Analyzing and Visualizing Data1.6Downloading desired datasets1.7Summary1.8Quiz1.9Reference(s) |

## **INTRODUCTION TO THE DATA LIBRARY (DL) - INTRODUCTION**

## **1.1 Introduction**

The IRI Climate Data Library is a library of datasets. By library we mean a collection of datasets, collected for various sources, designed to make them more accessible for the library's users. Our datasets come from many different sources, many different data cultures, many different formats. By dataset we mean a collection of data organized as multidimensional dependent variables, independent variables, and sub-datasets, along with the metadata (particularly use-metadata) that makes it possible to interpret the data in a meaningful manner. Ingrid, which provides the infrastructure for the Data Library, is an environment that lets one work with datasets: read, write, request, serve, view, select, calculate, transform, ... . It hides an extraordinary amount of technical detail from the user, letting the user think in terms of manipulations to datasets rather that manipulations of files of numbers. Among other things, this hidden technical detail could be accessing data on servers in other places, doing only the small needed portion of an enormous calculation, or translating to and from a variety of formats and between data cultures. Our datasets have been primarily climate, both oceanographic and meterological, and are thus of that data culture. Our data is multidimensional, our geolocation has been mostly either gridded longitude/latitude, or point-locations longitude/latitude. In order to access and serve data from and to a broader community, we are expanding our holdings and tools in three directions structurally: (Geographical Information Systems (GIS) image data (similar to most of our holdings except that geolocation frequently requires interpreting the projection), GIS vector data (geolocation is by specifying vector geometries, i.e. lines or polygons), and named locations (data georeferenced only by named location). Our multidimensional data structure permits us to organize and analyze sets of images easily, unlike most GIS software. On the other hand, adding the new geolocation methods gives our users access to data from many more sources. Finally, by translating these datasets from different data cultures into a common structure with standard use-metadata, we can translate between those cultures, and provide the infrastructure necessary for cross-disciplinary research (Bluementhal, 2004).

## **1.2 Overview**

#### Why was it developed?

• The DL is more than a data library it is also a tool that can analyze and visualize data

What is the DL used for

- As a web-based data repository
- A tool to analyze and visualize data
- · A database that allows you to download information

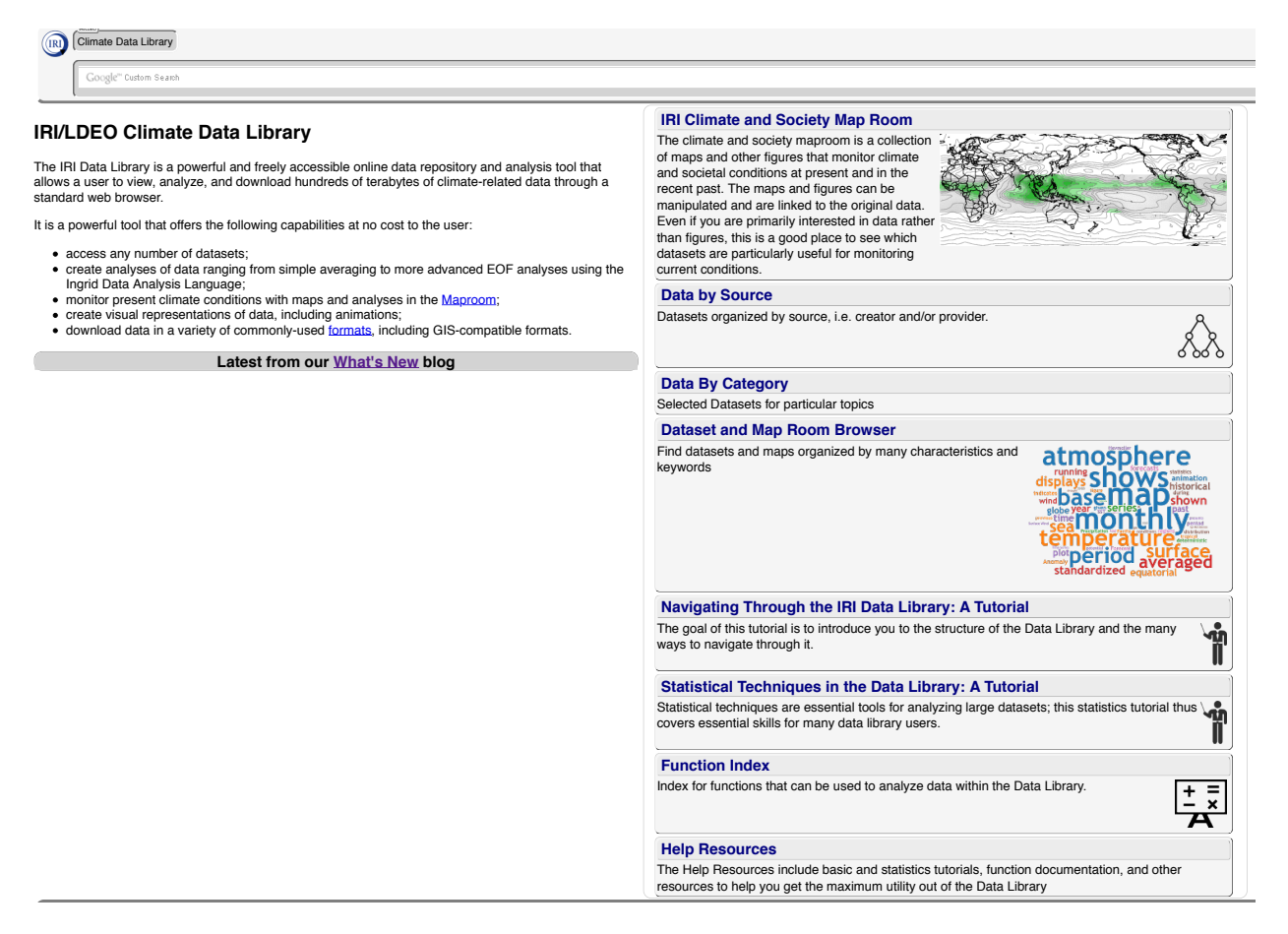

Fig. 1.1: Worldwide IRI Data Library Homepage

### 1.3 Access

The IRI Data Library can be accessed with the following links:

- Worldwide: http://iridl.ldeo.columbia.edu/
- Chile: http://www.climatedatalibrary.cl/
- Venezuela: http://datoteca.ole2.org/
- Uruguay: http://dlibrary.snia.gub.uy/
- Rwanda: http://maproom.meteorwanda.gov.rw/
- Ethiopia: http://www.ethiometmaprooms.gov.et:8082/
- Tanzania: http://maproom.meteo.go.tz/
- Mali: http://197.155.140.164/
- Ghana: http://maps.meteo.gov.gh:89/
- Zambia: http://41.72.104.142/
- Madagascar: http://map.meteomadagascar.mg/
- Peru: http://ons.snirh.gob.pe/
- Niger: http://cradata.agrhymet.ne/
- Kenya (KMD): http://kmddl.meteo.go.ke:8081/
- Kenya (ICPAC): http://digilib.icpac.net/

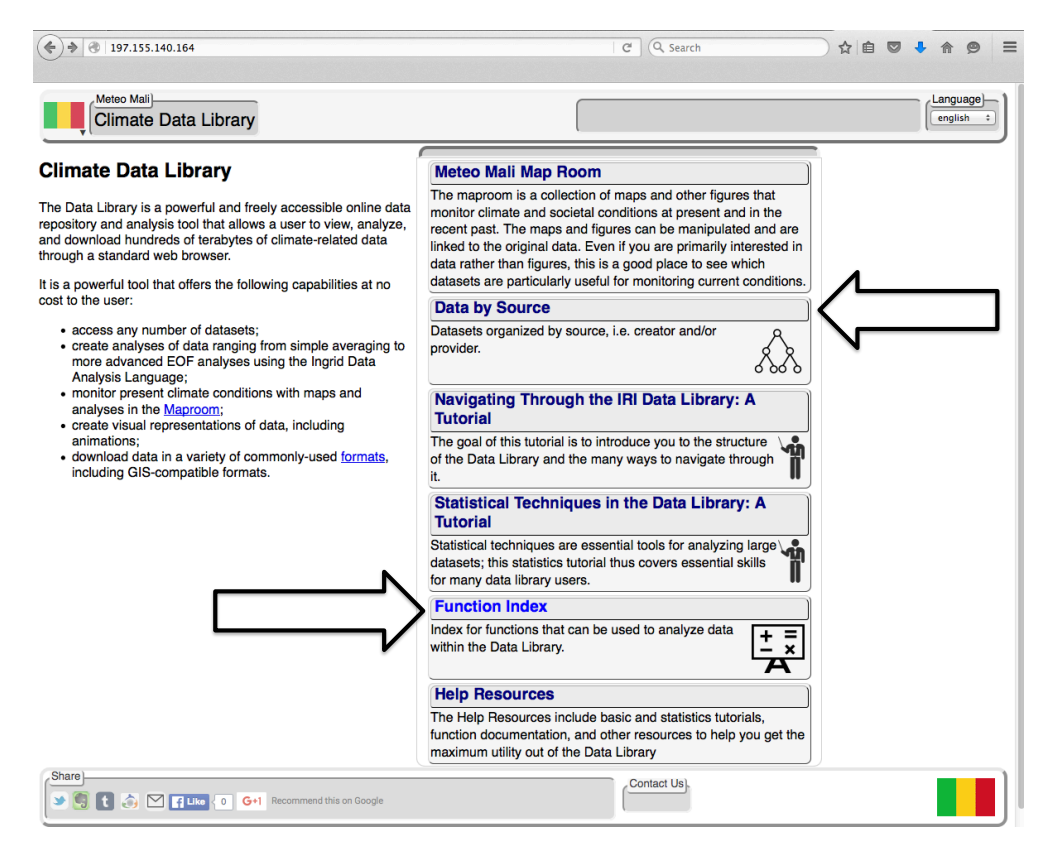

Fig. 1.2: Meteo Mali Climate Data Library

## 1.4 Web-Based Data Repository

The Data Library can be used as a repository for various datasets, such as: climate, environment, socio economic etc.

| 3. 197.155.140.164/SOURCES/                                                                                                    | C Q Search  | ☆ 🖻 🛡 🖡 🌚 ≡                        |  |
|----------------------------------------------------------------------------------------------------|-------------|------------------------------------|--|
| (SOURCES                                                                                                    |             | (Language)<br>(english :           |  |
| Description Expert Mode<br>SOURCES                                                                                                    |             | served from <u>197.155.140.164</u> |  |
| SOURCES                                                                                                    |             |                                    |  |
| SOURCES.                                                                                                    |             |                                    |  |
| Documents                                                                                                    |             |                                    |  |
| overview an outline showing sub-datasets of this dataset                                                                                                    |             |                                    |  |
| Datasets and Variables                                                                                                    |             |                                    |  |
| CIPH CIPH[Mali ]   Features Features[Political ]   Indices Indices[nino ]   KAPLAN KAPLAN(KETENDED ]   Mali Mali[ENACTS Monthly Dekad WASP ]   Maliketeo Agence Nationale de la Météorologie du Mali.   NOAA NOAA[NCEP-NCAR NCDC ]   UEA UEA(FRU ]   WORLDBATH ETOPOS 5x5 minute Navy bathymetry.   WORLDBATH432 Sampled ETOPOS 5x5 minute Navy bathymetry.   Last updated: Mon, 13 Jul 2015 10:03:08 GMT Mali |             |                                    |  |
| Share                                                                                                    | Contact Us) |                                    |  |

Fig. 1.3: "SOURCE" Directory on Meteo Mali Climate Data Library

#### Data is usually organized in:

- Space: gridded, station, administrative boundary\*
- Time: daily, monthly, etc.\*

In general terms, data can be organized in any fashion as long as the independent variables, called "grids" in the DL, are defined to index the dependent variables.

#### 1.4.1 Example of a gridded variable in a dataset – from Meteo Mali's Data Library

Figure 1.4 displays the gridded variable from Meteo Mali DL and by navigating with the mouse (as seen in red arrows), the user is able to expose the architecture of the dataset. Keep in mind the URL keeps track of the operations.

#### 1.4.2 Examples of a dataset of station measurements

Another feature of the DL includes obtaining monthly weather station precipitation data from NOAA/NCDC/Global Historical Climate Network (example seen in Fig. 1.5) (http://iridl.ldeo.columbia.edu/SOURCES/.NOAA/.NCDC/ .GHCN/.v2beta/)

|                                                                                                    | rê 🛡 🖡 🏟 🚍                         |
|----------------------------------------------------------------------------------------------------|------------------------------------|
| Data Library)   MaliMeteo ENACTS rainfall MON dekadly rfe_merged   X]   Y     12.39375W - 4.40625E   9.99375N - 25.21875N     2214 31 Dec 1982 - 1344 31 Dec 2014   12.39375W - 4.40625E                                                          | (Language)<br>(english :)          |
| Description Views Data Filters Data Selection Data Files Data Tables Expert Mode                                                                                                    |                                    |
|                                                                                                    | served from <u>197.155.140.164</u> |
| Malimeteo ENACTO rainfall MON dekadly rfe_merged: Merged Station-Satellite Rainfal<br>ENACTS rainfall MON dekadly Merged Station-Satellite Rainfall from MaliMeteo: Agence Nationale de la Météorologie du Mali.<br>Independent Variables (Grids) | II data                            |
| Jime grid: /T (days since 1960-01-01) ordered [ (1-10 Jan 1983) (11-20 Jan 1983) (21-31 Jan 1983) (21-31 Dec 2014)] N= 1152 pts :gr<br>Longitude (longitude)<br>ardic: X (dearce east) ordered (12.375W) to (4.3875E) by 0.0375 N= 448 pts :ardid | id                                 |
| Latitude (latitude)<br>grid: /Y (degree_north) ordered (10.0125N) to (25.2N) by 0.0375 N= 406 pts :grid                                                                                                    |                                    |
| Other Info                                                                                                    |                                    |
| CE                                                                                                    |                                    |

Fig. 1.4: Gridded variables in a dataset (from Meteo Mali DL)

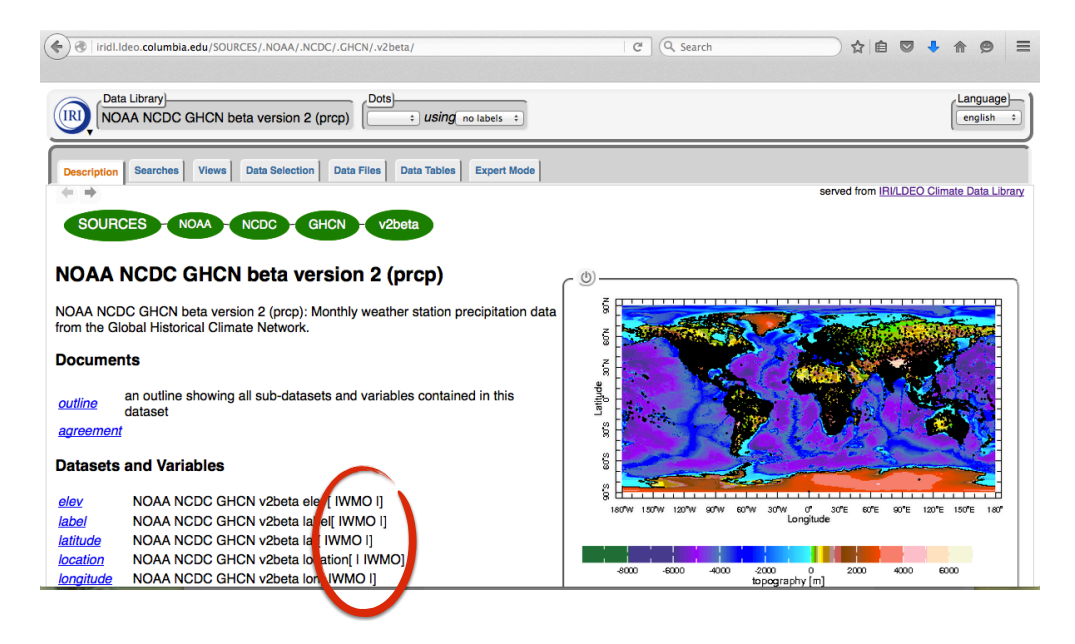

Fig. 1.5: Dataset of Station Measurements

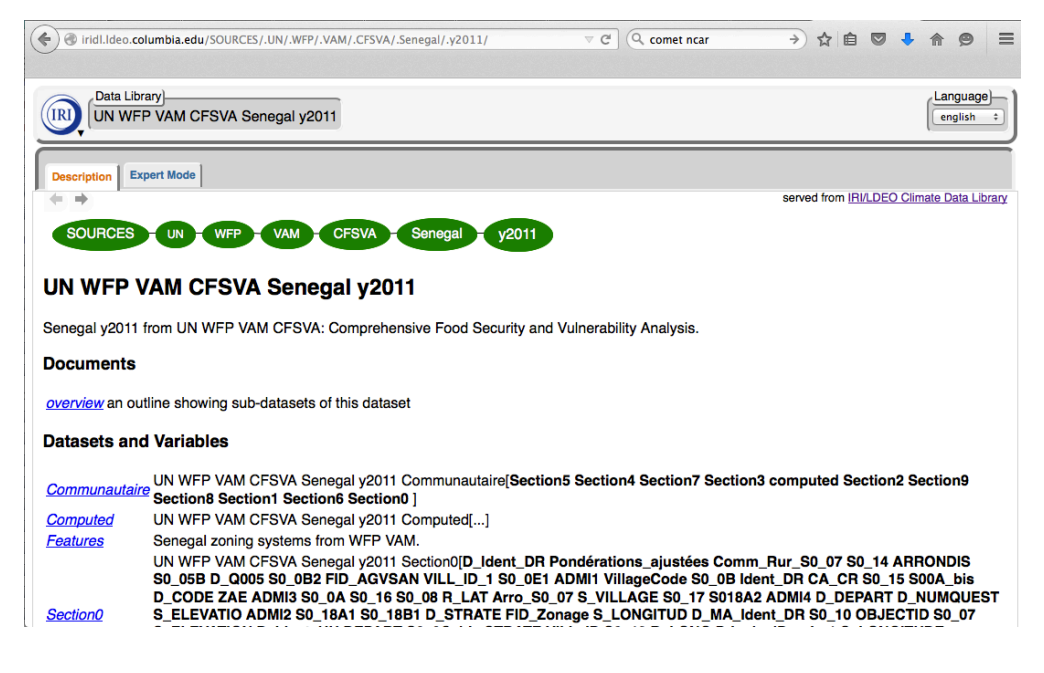

Fig. 1.6: Exotic Dataset

#### 1.4.3 Examples of an "exotic" dataset – a WFP household survey (Fig 1.6)

1.4.4 Examples of a variable in an "exotic" dataset – a WFP household survey (Fig 1.7)

## 1.5 Analyzing and Visualizing Data

The Data Library allows manipulation on a variable in a dataset, hence allowing visualization, analyses and download (Fig 1.8)

#### 1.5.1 Relation of Data Library with Maproom

The "Maproom" is a website dedicated to interact through simple interface with a predefined analyses that utilizes the data and functions of the DL

In order to get more information on a specific mappage, the user can obtain the source data library as well as more information and options (Fig 1.10)

Expert mode

## 1.6 Downloading desired datasets

The DataLibrary is also an easy way to download the required in the desired format. In addition, it is possible to carry out analytical steps in the DL, then download intermediate analysis to other/specific softwares.

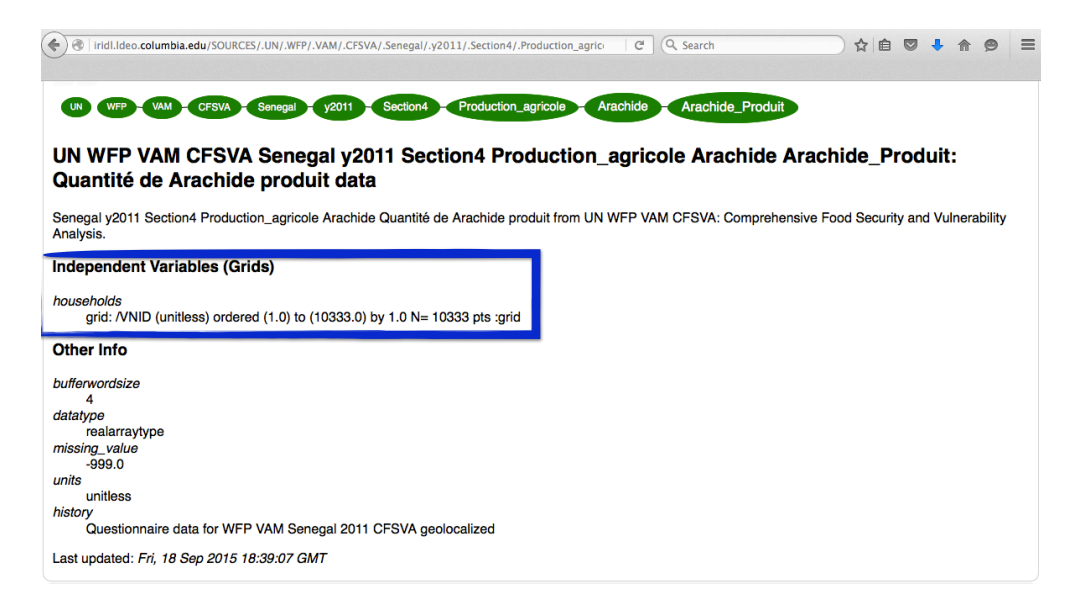

Fig. 1.7: Variable in an exotic dataset

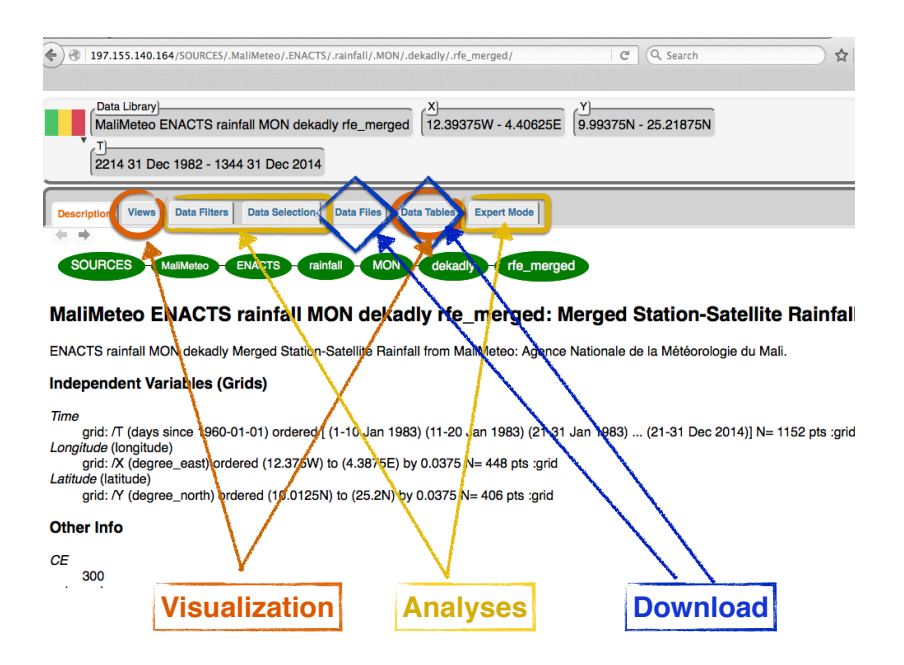

Fig. 1.8: Three ways to shape a variable in a dataset

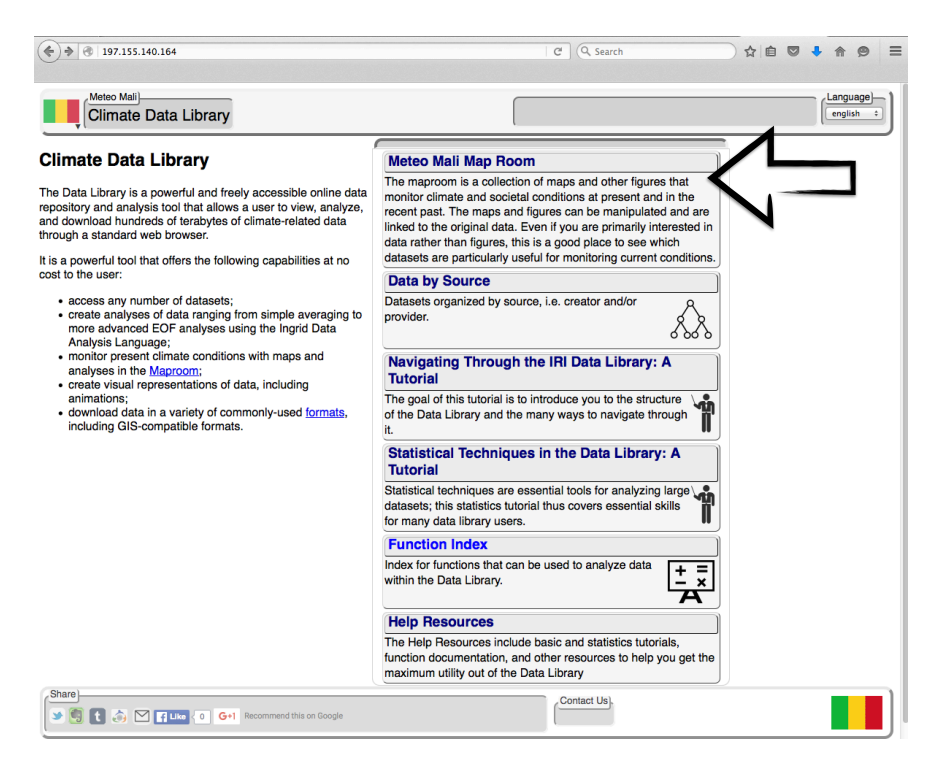

Fig. 1.9: Accessing Maproom

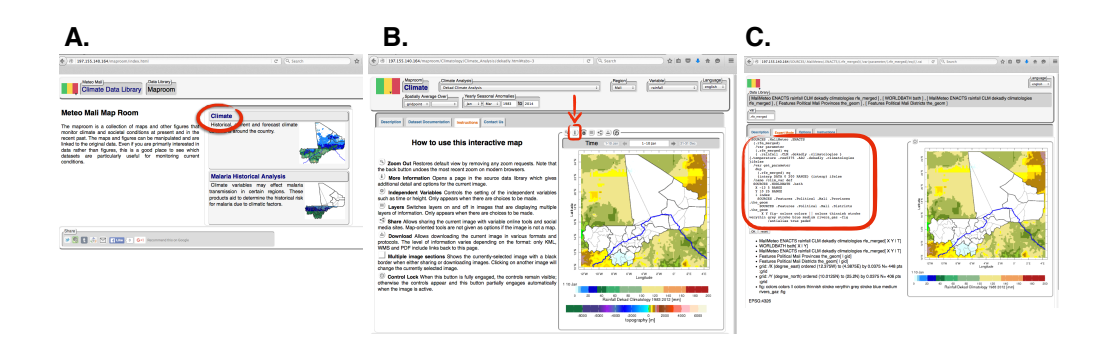

Fig. 1.10: Obtaining more information on an image a) Go into Climate Maproom b) Click on More information button c) Obtain Source data

| Iridl.ldeo.columbia.edu/expert/SOURCES/.NOAA/.NCDC/.GHCN/.v2beta/IW                                                                                                    | VMO/61036000/61043000/6 C Q Search                                                                                                    | ☆ 🖻 🛡 🖡 🔗 🚍                                                                                                    |
|----------------------------------------------------------------------------------------------------|----------------------------------------------------------------------------------------------------|----------------------------------------------------------------------------------------------------|
| Image: State Library     svd { anomaly { NOAA NCDC GHCN v2beta prcp } / 30. }                                                                                                    |                                                                                                    | Language)<br>(english ÷)                                                                                                |
| Description Views Data Selection Data Files Data Tables Expert Mo                                                                                                    | IWMO                                                                                                    |                                                                                                    |
| PNOAA NCDC GHCN v2beta[Name prcp Ion elev location label                                                                                                    | [ lat ]                                                                                                    |                                                                                                    |
| NOAA NCDC GHCN v2beta lon[ IWMO I]                                                                                                    | м                                                                                                    |                                                                                                    |
| NOAA NCDC GHCN v2beta lat[ IWMO I]                                                                                                    | м                                                                                                    |                                                                                                    |
| expert<br>SOURCES .NOAA .NCDC .GHCN .v2beta<br>TMNO 61036000 61043000 61049000 61052000 61080000 61090000 6<br>61296000 61297000 61442000 61600000 61630000 61641000 6637000<br>65722000 63550000 63619000 64400000 64700000 64860000 65306000<br>65502000 65503000 65507000 65510000 65512000 65522000 65548000<br>lon<br>DATA -25 50 RANGE<br>lat<br>DATA 5 20 RANGE<br>2 index .prcp<br>T (Jul 1930) (Sep 2000) RANGE<br>T 3 boxAverage<br>T 12 STEP<br>dup<br>[T]average<br>sub<br>30 div<br>[IWN0][T]svd | 1099000 61223000 61226000 61250000 61257000<br>61695000 62641000 62721000 62730000 627520<br>65319000 65330000 65335000 65344000 653610<br>65555000 67475000 67633000 67663000 677430 | ) 61265000 61277000 61291000 61293000<br>100 62760000 62762000 62771000<br>100 65376000 65387000 65501000<br>100 VALUES |
|                                                                                                    |                                                                                                    | 1                                                                                                    |

Fig. 1.11: Expert Mode in Maproom

| 🔄 🖲 iridLideo.columbia.edu/SOURCES/.UEA/.CRU/.TS3p2/.monthly/.pre/datafiles.html C Q Search 👌 🖨 💟 II 🏠 🖗 🚍                                                                                                    |  |  |  |  |  |  |
|----------------------------------------------------------------------------------------------------|--|--|--|--|--|--|
| Data Library   X   Y   Image: Second second se |  |  |  |  |  |  |
| Description Views Data Filters Data Selection Data Files Data Tables Expert Mode                                                                                                    |  |  |  |  |  |  |
| UEA CRU TS3p2 monthly pre Data Files                                                                                                    |  |  |  |  |  |  |
| This dataset has bytes (2.7620352E09 2.5723457GB) of data in it, which should give you a rough idea of the size of any file that you ask for.                                                                                                    |  |  |  |  |  |  |
| Download Data To Specific Software                                                                                                    |  |  |  |  |  |  |
| ingrid The Postscript-based software on which the Data Library is built.                                                                                                    |  |  |  |  |  |  |
| CPT Climate Predictability Tool More information                                                                                                    |  |  |  |  |  |  |
| ferret Interactive computer visualization and analysis software. More information                                                                                                    |  |  |  |  |  |  |
| Grid Analysis and Display System More information                                                                                                    |  |  |  |  |  |  |
| matlab Data analysis and visualization software. More information                                                                                                    |  |  |  |  |  |  |
| NCL NCAR Command Language More information                                                                                                    |  |  |  |  |  |  |
| A public domain software package for the display and analysis of satellite images, maps and associated databases, with an emphasis on early warning for food security. More information                                                                                                    |  |  |  |  |  |  |
| Other Available File Formats                                                                                                    |  |  |  |  |  |  |
| Full Information Formats                                                                                                    |  |  |  |  |  |  |
| These files contain all of the available metadata.                                                                                                    |  |  |  |  |  |  |
| A system which downloads data directly to software, such as matlab, Ferret, GrADS, etc. Specific instructions are available in the                                                                                                    |  |  |  |  |  |  |

Fig. 1.12: Downloading Data to desired software

## 1.7 Summary

• Data in the IRI DL can be displayed, and the figures produced can be downloaded in a variety of formats (pdf, gif, jpg, tiff etc)

| 🔄 🕲 lridl.ldeo.columbia.edu/SOURCES/.UEA/.CRU/.TS3p21/.monthly/.pre/ 🗸 C 🔍 comet ncar >> 🟠 🖻 🔍 🌲 🎓 🥥 🚍                                                                                                    |  |  |  |  |  |
|----------------------------------------------------------------------------------------------------|--|--|--|--|--|
| Click on View tab                                                                                                    |  |  |  |  |  |
| Data Library   X   Y   T     UEA CRU TS3p21 monthly pre   180W - 180   90S - 90N   1901-2012   english ÷                                                                                                    |  |  |  |  |  |
| Description Documentation Views Data Filters Data Selection Data Files Data Tables Expert Mode served from IRI/LDEO Climate Data Library                                                                          |  |  |  |  |  |
| SOURCES - UEA - CRU - TS3p21 - monthly pre                                                                                                    |  |  |  |  |  |
| UEA CRU TS3p21 monthly pre: precipitation data                                                                                                    |  |  |  |  |  |
| monthly precipitation from UEA CRU TS3p21: CRU TS3.21: Climatic Research Unit (CRU) Time-Series (TS) Version 3.21 of High Resolution Gridded Data of Month-by-month Variation in Climate (Jan. 1901 - Dec. 2012). |  |  |  |  |  |
| Independent Variables (Grids)                                                                                                    |  |  |  |  |  |
| <i>Time</i> (time)<br>grid: /T (months since 1960-01-01) ordered (Jan 1901) to (Dec 2012) by 1.0 N= 1344 pts :grid                                                                                                |  |  |  |  |  |
| grid: /X (degree_east) periodic (179.75W) to (179.75E) by 0.5 N= 720 pts :grid                                                                                                    |  |  |  |  |  |
| grid: // (degree_north) ordered (89.75S) to (89.75N) by 0.5 N= 360 pts :grid                                                                                                    |  |  |  |  |  |
| Other Info                                                                                                    |  |  |  |  |  |
| CE                                                                                                    |  |  |  |  |  |
| correlation_decay_distance                                                                                                    |  |  |  |  |  |

Fig. 1.13: How to Display a Variable - Click on the "View" tab

• Can be manipulated using from most basic to more advanced statistical functions, e.g. from averaging in space or time to performing Principal Component Analysis or k-means clustering >> "Function Documentation", "Tutorial"

From Fig 1.14 to manipulate a dataset, make a selection on "grids" select, "Data Selection" to calculate a derived quantity and apply "Filters" [and Function documentation]

• Can be downloaded in a variety of formats found once selecting "Data Files", "Tables"

Anything and everything you do in the DL is saved in the URL, and can be bookmarked or shared. It is also, expressed in scripting language that can be viewed and edited in "expert mode"

## 1.8 Quiz

Please answer the following questions using the IRI Data Library

- Q1. What does DL stand for?
- Q2. What is the DL used for?
- Q3. The information produced can only be downloaded in PDF format. (T/F)

#### 1.8.1 Quiz - Answers

A1. DL stands for Data Library

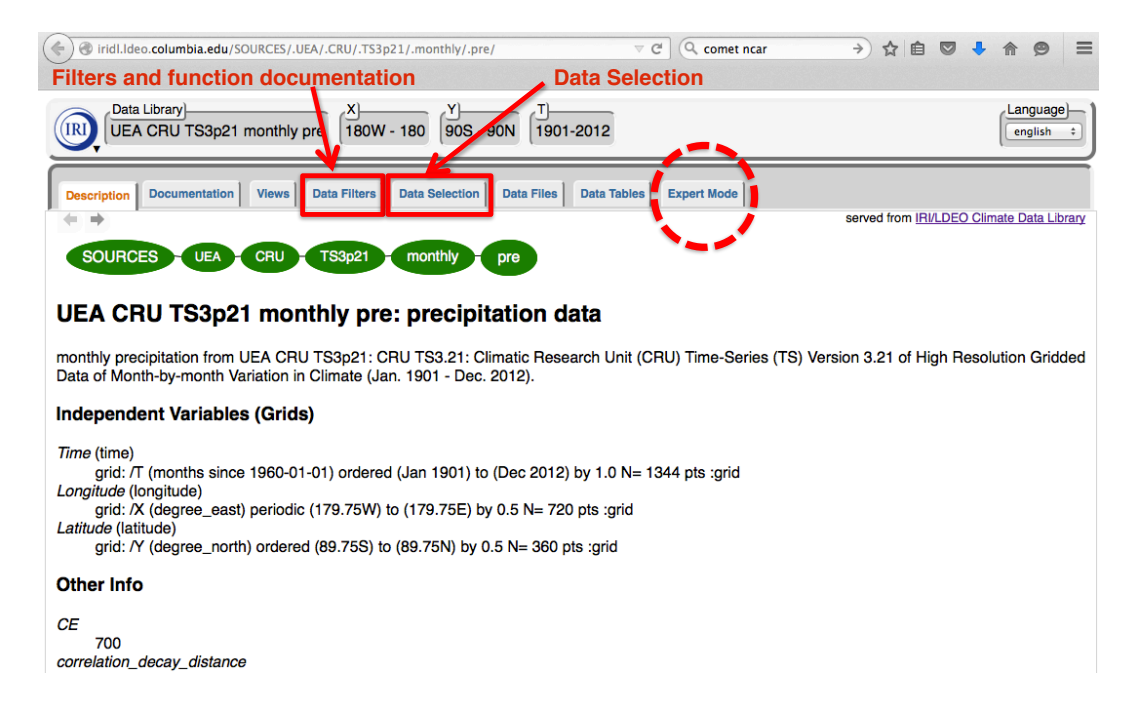

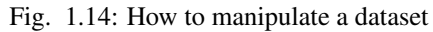

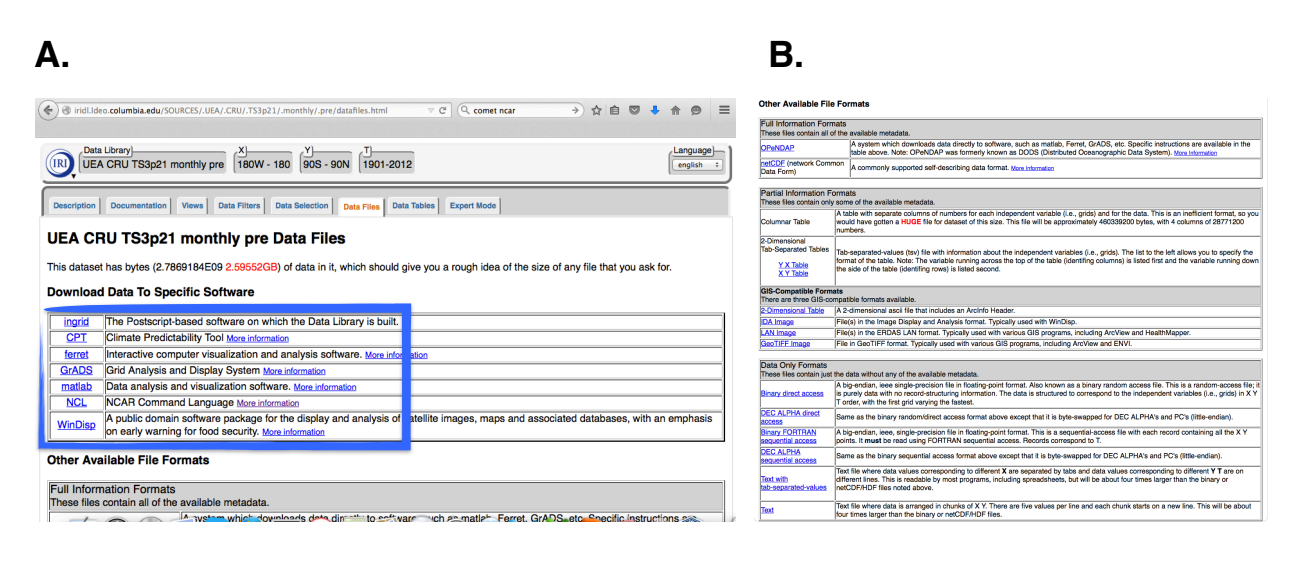

Fig. 1.15: How to Download desired data - a) Specific software b) File formats

- A2. \* As a web-based data repository
  - A tool to analyze and visualize data
  - A database that allows you to download information
- A3. False. The DL allows users to download produces information in more than one format.

## 1.9 Reference(s)

٠